Il est nécessaire de vérifier dans les paramètres de votre liseuse si elle est bien à jour.

### Etape 1 : Créer un compte Adobe

Les livres de la Médiathèque numérique contiennent des verrous informatiques qui empêchent le piratage des données. Pour les lire, il est nécessaire de s'identifier en créant un compte Adobe. C'est gratuit et ne nécessite que l'utilisation de sa boite mail personnelle.

1- Allez sur la page de connexion Adobe

Cliquez sur « Create an account » (créer un compte) :

| i | For your protection, please verify your identity. |  |  |
|---|---------------------------------------------------|--|--|
|   |                                                   |  |  |
|   | Sign in                                           |  |  |
|   | New user? Create an account                       |  |  |
|   | Email address                                     |  |  |
|   |                                                   |  |  |
|   | Continue                                          |  |  |

Get help signing in

2- Inscrivez une adresse mail et un mot de passe, puis cliquez sur Continue :

| Create an accou                                        | nt       |
|--------------------------------------------------------|----------|
| Sign up with email<br>Already have an account? Sign in |          |
| Email address                                          |          |
| Password                                               | ø        |
|                                                        | Continue |
|                                                        |          |
|                                                        |          |

**Attention :** Votre identifiant Adobe est l'adresse électronique que vous avez inscrite dans le formulaire. N'oubliez pas de le prendre en note ainsi que le mot de passe que vous choisirez : ces renseignements seront nécessaires pour configurer tous les logiciels et les appareils que vous utiliserez pour lire des livres numériques.

3- Remplissez le formulaire et cliquez sur « Create account »

First Name : Votre prénom Last Name : Votre nom Month : Votre mois de naissance Year : Votre année de naissance

| Stop 2 of 2                                                          |                                                                                                    |
|----------------------------------------------------------------------|----------------------------------------------------------------------------------------------------|
|                                                                      |                                                                                                    |
| Create ar                                                            | n account                                                                                                    |
| Already have an acco                                                 | ount? Sign in                                                                                                   |
| First name                                                           | Last name                                                                                                    |
|                                                                      |                                                                                                    |
| Date of bloth                                                        |                                                                                                    |
| Date of Dirth                                                        |                                                                                                    |
| Month                                                                | Year                                                                                                    |
|                                                                      | <b>~</b>                                                                                                    |
| Country/Region France                                                | ~                                                                                                    |
| The Adobe family of compare about products and services at any time. | anies may keep me informed with personalized emails<br>s. See our Privacy Policy for more details or to opt-out |
| Please contact me via e                                              | email                                                                                                    |
| By clicking Create account, I and Privacy Policy.                    | I agree that I have read and accepted the Terms of Use                                                          |
|                                                                      | Create account                                                                                                  |

### Etape 2- Installer Adobe digital Editions

Au cours du téléchargement d'Adobe digital Editions, il est possible qu'il vous soit demandé de télécharger le logiciel Framework. Si cette opération vous est demandée, il faut l'exécuter, puis reprendre l'installation d'Adobe digital Editions.

1- Téléchargez <u>l'application Adobe Digital Editions</u>

Attention, pour des raisons de compatibilité avec certains livres numériques, il est préférable de télécharger et d'installer la <u>version 3.0</u>

Attention, le lien ne fonctionne qu'avec le navigateur Mozilla Firefox !

2- Lorsque le téléchargement est terminé, lancez le programme d'installation.

L'installation d'Adobe Digital Editions démarre.

Cochez la case J'accepte les termes de la licence, puis cliquez sur le bouton « Suivant » :

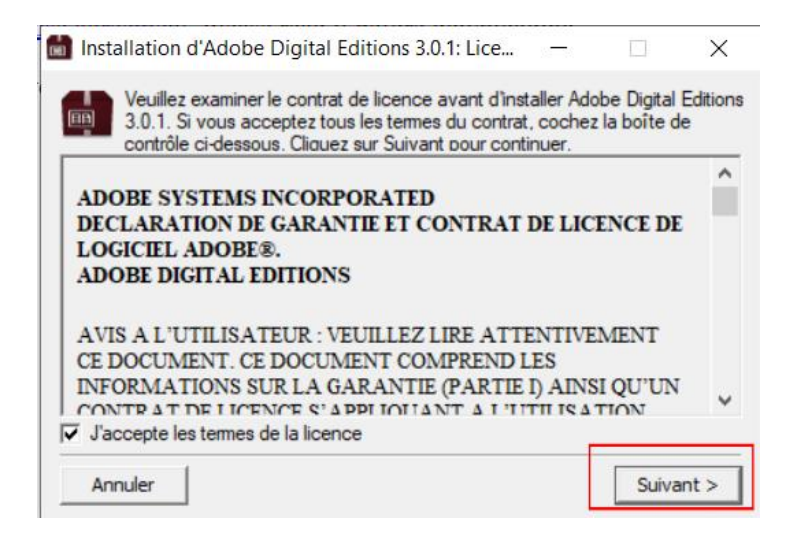

3- Choisissez vos options et cliquez sur « Suivant » :

| 💼 Installation d'Adobe Digital I                                       | Editions 3.0.1                                           | —                                                                 |                                 | ×     |
|------------------------------------------------------------------------|----------------------------------------------------------|-------------------------------------------------------------------|---------------------------------|-------|
| Cochez les composants qu<br>vous ne désirez pas install                | e vous désirez in<br>er. Cliquez sur Su                  | staller et décoch<br>uivant pour cont                             | nez ceux qu<br>inuer.           | Je    |
| Sélectionnez les options de votre<br>choix :<br>Espace requis : 16.1Mo | Associer les<br>Raccourcis<br>Raccourci o<br>Raccourci o | s types de fichie<br>du menu Démar<br>du bureau<br>du menu Lancem | r .acsm et<br>rer<br>ent rapide | .epub |
|                                                                        | <                                                        |                                                                   |                                 | >     |
| Annuler                                                                |                                                          | < Précédent                                                       | Suivant                         | t >   |

### 4- Cliquez sur « Installer » :

| Installation d'Adobe Digital Editions 3.0.1                                                                                                    | _                                                    |                                         | ×                   |
|----------------------------------------------------------------------------------------------------|------------------------------------------------------|-----------------------------------------|---------------------|
| Le programme d'installation installera Ado<br>dossier suivant. Pour installer dans un au<br>et choisissez un autre dossier. Cliquez su<br>l'installation. | be Digital Edit<br>tre dossier, d<br>r Installer pou | ions 3.0.1<br>iquez sur P<br>r démarrer | dans le<br>arcourir |
| Dossier d'installation                                                                                                    |                                                      |                                         |                     |
| C:\Program Files (x86)\Adobe\Adobe Digital E                                                                                                    | ditions 3.0                                          | Parcour                                 | ir                  |
| Espace requis : 16.1Mo                                                                                                    |                                                      |                                         |                     |
| Espace disponible : 883.7Go                                                                                                    |                                                      |                                         |                     |
| Annuler                                                                                                    | < Précéde                                            | ent In                                  | staller             |

# C'est à cette étape que le téléchargement du logiciel Framework peut être demandé.

Cliquez sur « Non » :

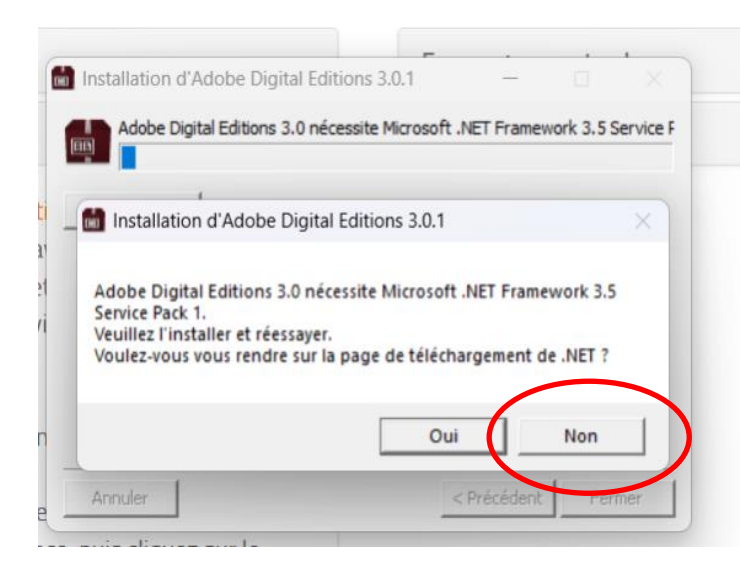

Téléchargez Framework 3.5

Cliquez sur « Téléchargez » :

# Microsoft .NET Framework 3.5

Microsoft .NET Framework 3.5 contient de nombreuses nouvelles fonctionnalités à partir desquelles .NET Framework 2.0 et 3.0 sont construits par incréments, et inclut .NET Framework 2.0 Service Pack 1 et .NET Framework 3.0 Service Pack 1.

| Important ! La sélection d'une langue ci-dessous | changera dyn | amiquement l | 'ensemble du contenu | i de la page dans cette langue. |
|--------------------------------------------------|--------------|--------------|----------------------|---------------------------------|
| Sélectionner la langue                           | Français     | ~            | Télécharger          |                                 |
|                                                  |              |              | $\smile$             |                                 |

Cliquez sur « Télécharger et installer cette fonctionnalité » :

| luar '    |                                                                                                    | A strang free poor sheets     A strang free of the second second se |
|-----------|----------------------------------------------------------------------------------------------------|----------------------------------------------------------------------------------------------------|
| ÷         | Fonctionnalités de Windows                                                                                                    | A Exploring Con<br>Assy Sylve for<br>Here daws that as<br>they'd approx of<br>the bake                                                                                                    |
|           | Une application de votre PC nécessite la fonctionnalité Windows suivante :                                                                                      |                                                                                                    |
|           | .NET Framework 3.5 (inclut .NET 2.0 et 3.0)                                                                                                    |                                                                                                    |
| rk 3      |                                                                                                    | ork 2.0                                                                                                    |
| r in      | Télécharger et installer cette fonctionnalité<br>Windows obtiendra les fichiers dont il a besoin auprès de Windows Update et terminera<br>Pinstallation.        | ack 1.                                                                                                    |
|           |                                                                                                    |                                                                                                    |
| un        | → Ignorer cette installation<br>Vos applications risquent de ne pas fonctionner correctement sans cette fonctionnalité.                                         | de la                                                                                                    |
| un:<br>Si | → Ignorer cette installation<br>Vos applications risquent de ne pas fonctionner correctement sans cette fonctionnalité. En savoir plus sur cette fonctionnalité | de la j                                                                                                    |

Exécutez le fichier :

| E 🖒                                       | ♥ ± € 1 |
|-------------------------------------------|---------|
| dotNetFx35setup.exe<br>Ouvrir le fichier  |         |
| ADE_3.0_Installer.exe<br>Terminé — 5,9 Mo |         |
| Afficher tous les téléchargements         |         |
|                                           |         |

Lorsque le téléchargement est terminé, reprenez l'installation d'Adobe Digital Editions.

5- Une fois l'installation terminée, cliquez sur « Fermer » pour fermer le programme d'installation. Adobe Digital Editions démarrera automatiquement.

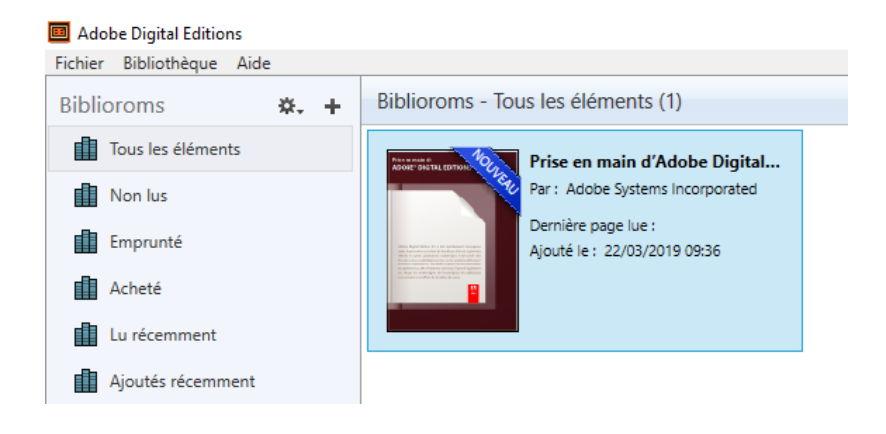

## Etape 3- Paramétrer Adobe Digital Editions

Vous devez maintenant autoriser votre ordinateur afin de pouvoir lire des ouvrages empruntés.

1- Cliquez sur « Aide » puis « Autoriser l'ordinateur » :

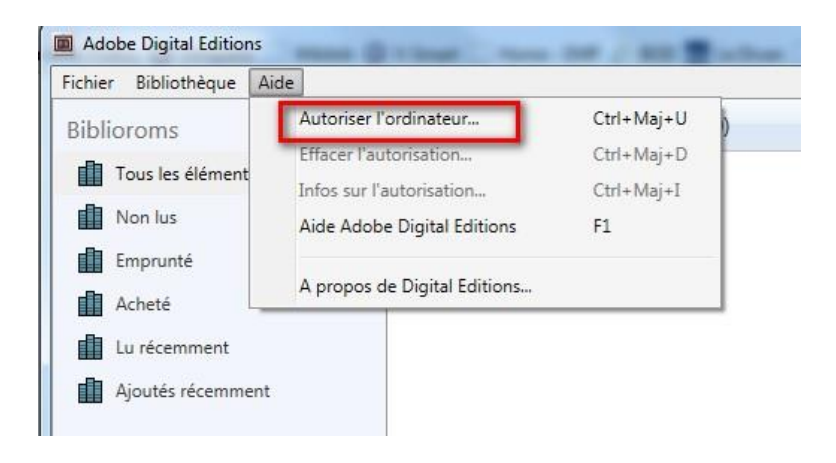

2- Dans la fenêtre d'autorisation, inscrivez votre identifiant Adobe et votre mot de passe, puis cliquez sur « Autoriser » :

| Autorisation | de | l'ordinateur |
|--------------|----|--------------|
|--------------|----|--------------|

| Adobe Digital Editions                                                                                                    |                                                                                                    |                                                                                                    |
|----------------------------------------------------------------------------------------------------|----------------------------------------------------------------------------------------------------|----------------------------------------------------------------------------------------------------|
| En accordant une autorisation à votre ordi<br>- transférer facilement les é<br>- consulter les éléments pro<br>- restaurer votre contenu à<br>d'exploitation. | nateur, il vous est permis de :<br>léments protégés Adobe DRM entre plusieu<br>tégés Adobe DRM sur des ordinateurs et pé<br>partir d'une sauvegarde lorsque vous avez b | rs ordinateurs et périphériques mobiles ;<br>iriphériques mobiles (6 maximum) ;<br>esoin de réinstaller le système |
| Sélectionnez le fournisseur d'eBook, pu                                                                                                    | is entrez votre ID et votre mot de passe ci                                                                                                    | -dessous :                                                                                                    |
| Fournisseur d'eBook :                                                                                                    | Adobe ID v                                                                                                    | Créer un ID Adobe                                                                                                  |
| ID Adobe :                                                                                                    | paris@outlook.fr                                                                                                    | ]                                                                                                    |
| Mot de passe :                                                                                                    | •••••                                                                                                    | Mot de passe oublié                                                                                                |
| Je souhaite autoriser mon ordinateur s                                                                                                    | ans ID                                                                                                    |                                                                                                    |

## 3- Cliquez sur « OK »

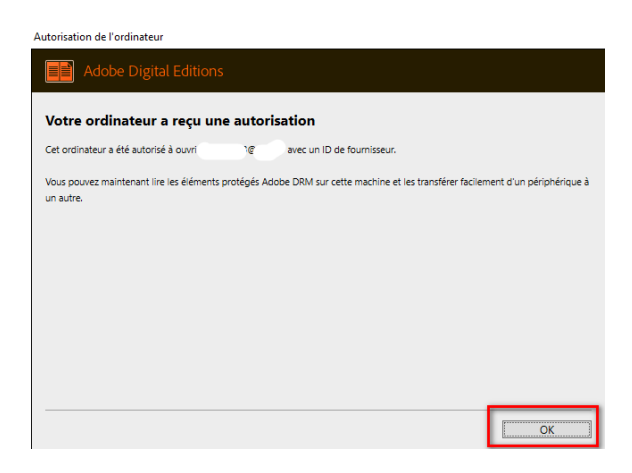

#### Etape 4- Préparer sa liseuse

1- Connectez votre liseuse à votre ordinateur grâce au câble USB fourni avec la liseuse

2- Effacez le paramétrage par défaut : dans Adobe Digital Editions, cliquez sur la roue crantée à côté de **Périphériques**. Si une autorisation est enregistrée, effacez-la en cliquant sur **Effacer l'autorisation du périphérique**.

| Périphériques     | Dernière page lue :<br>Ajouté le : 26/08/2015 14:09                   |
|-------------------|-----------------------------------------------------------------------|
| Cybook            | Autoriser le périphérique<br>Infos sur l'autorisation du périphérique |
| Biblioroms 🗱      | Effacer l'autorisation du périphérique                                |
| Tous les éléments |                                                                       |
| Non lus           |                                                                       |

3- Cliquez à nouveau sur la roue crantée puis sur « Autoriser le périphérique » :

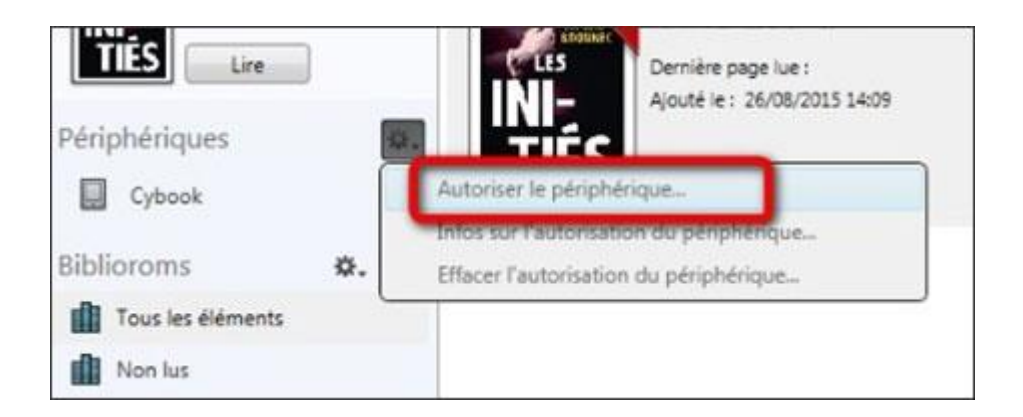

Par défaut, le logiciel vous propose d'enregistrer sur la liseuse un Adobe ID. Cet identifiant Adobe correspond à celui précédemment enregistré dans l'ordinateur.

### Vous pouvez maintenant emprunter un livre numérique et le transférer sur votre liseuse !